## ขั้นตอนการลงประกาศงาน

- 1. เข้าสู่ <u>http://www.jobandaman.com</u>
- 2. เลือกเมนู " สมัครประกาศงาน "

| + | + | C | S www.jobandaman.com/index.php |
|---|---|---|--------------------------------|

|                                | <b>กป</b> ()<br>เงานและบุคลากร์ทั่ว<br>คันทางาน | <b>กดกับ</b> ระเทศไทย<br>หางานโรงแรม หาง | ่√ Like<br>กนท่องเที่ยว | 🗟 Send 🖪 SweetLemon<br>Page • Insigh<br>หางานภูเก็ด หางานกะ | ไล้อกเมนูสมัครและประ<br>เสือกรงประกาศตำแห<br>เพื่อลงประกาศตำแห |
|--------------------------------|-------------------------------------------------|------------------------------------------|-------------------------|-------------------------------------------------------------|----------------------------------------------------------------|
|                                | สมัดรวันนี้ประกา                                | สตำแหน่งงานฟรี                           | 5 ตำแหน่ง พ             | ร้อมเลื่อนประกาศ                                            | de Click Here !!                                               |
| ค้นหาตำแหน่งง                  | าน                                              |                                          |                         |                                                             |                                                                |
| ศาค้น                          | :                                               |                                          | ประเภทงาน :             | ไม่ระบุประเภทงาน 💌                                          | *                                                              |
| ภาค                            | : ใม่ระบุภาค                                    | *                                        | สาขาอาชีพ : [           | ไม่ระบุสาขาอาชีพ                                            | *                                                              |
| <mark>จังหวัด</mark>           | : กรุณาเลือกภาคก                                | au 💌 *                                   | ลักษณะงาน ;             | กรุณาเลือกสาขาอาชีพก่อน                                     | × ż                                                            |
| ระดับการศึก                    | ษา : ไม่ระบุระดับการ                            | สึกษา 💌                                  |                         |                                                             |                                                                |
|                                |                                                 |                                          |                         |                                                             | Search                                                         |
|                                |                                                 |                                          |                         |                                                             |                                                                |
| สวัสดีค่ะ/ครับ                 | ยินดีต้อนรับทุกท่                               | าน เข้าสู่ Jobanc                        | laman.com               |                                                             | I <b>n.com</b> บน Facebook<br>เคโจสั่งนี้                      |
| ดูนยรวมงานแ<br>กระบี่ และ ทั่ว | ละบุคลากร เหบร<br>ประเทศ                        | การ หางานภูเกต                           | i, พงงา,                | Rod@mon JobAndama                                           | n.com ใด้เพ็มรปภาพใหม่ 38 รปไปยังอัลา                          |
|                                |                                                 |                                          |                         |                                                             |                                                                |
|                                |                                                 | $\rightarrow$                            |                         |                                                             |                                                                |
|                                |                                                 | Land hard                                |                         | Tenterall Ap                                                | Indianan Alex Landar Landaria                                  |

3. ใส่ข้อมูลของผู้สมัครที่ต้องการประกาศงาน

| สมัครกับ JobAndaman.com วัเ                                                       | มนี้ได้รับสิทธิพิเศษ                                                     |
|-----------------------------------------------------------------------------------|--------------------------------------------------------------------------|
| <ol> <li>หากยินยันด้วดนทาง email ส</li> <li>สามารถเลื่อนประกาศได้ฟรีโด</li> </ol> | ามารถประกาศดำแหน่งงานฟรีถึง 5 ดำแหนง<br>เขไม่ด้องลงประกาศใหม่ให้เสียเวลา |
| รายละเอียด / ข้อมูลติดต่อ                                                         |                                                                          |
| Email                                                                             | *                                                                        |
|                                                                                   | Email ใช้เป็น Username เข้าสู่ระบบ และให้ผู้หางานติดต่อกลับ              |
| ยนยน Email                                                                        | *                                                                        |
| รหัสผ่าน                                                                          | *                                                                        |
| ยืนยันรหัสผ่าน                                                                    | *                                                                        |
|                                                                                   |                                                                          |
| ร เบละเยบต<br>ชื่อ องค์กร / บริษัท                                                | +                                                                        |
|                                                                                   |                                                                          |
| ประเภทธุรกิจ                                                                      | เลือกประเภทธุรกิจ 💌 *                                                    |
| ดิดต่อคุณ                                                                         | *                                                                        |
| ที่ตั้ง องค์กร / บริษัท                                                           |                                                                          |
|                                                                                   | *                                                                        |
|                                                                                   |                                                                          |
| ภาค                                                                               | ++ เลือกภาค ++ 💌 *                                                       |
| จังหวัด                                                                           | *                                                                        |
| <b>ວ່</b> າເກວ / ເ <u>ນ</u> ທ                                                     | *                                                                        |
| ตำบล / แขวง                                                                       | *                                                                        |
| รหัสไปรษณีย์                                                                      | *                                                                        |
| โทรศัพท์                                                                          | *                                                                        |
| แฟกซ์                                                                             |                                                                          |
|                                                                                   | 🔲 ยอมรับข้อตกลง และเงื่อนไข ( ดูข้อตกลง )                                |
| *ข้อมูลที่ต้องการ                                                                 | Submit Reset                                                             |

4. เมื่อสมัครสมาชิกเรียบร้อย ให้เข้าสู้หน้าต่างอีเมล์ที่ใช่ในการสมัครแล้วยืนยันการเป็นสมาชิก

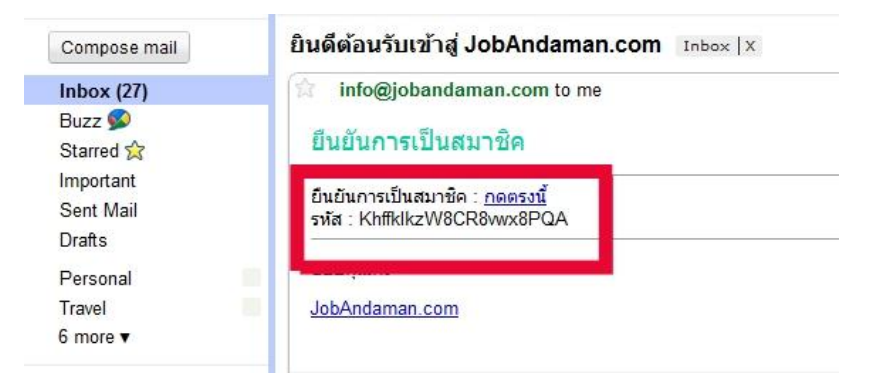

5. เข้าสู่หน้าต่าง " เข้าสู่ระบบ " จากนั้น ใส่ อีเมล์และ พาสเวิร์ด

|                                            | ค้นหางาน                                                             | หางานโรงแรม                                           | หางานท่องเที่ยว                   | · · · · · · · · · |            |           |             |
|--------------------------------------------|----------------------------------------------------------------------|-------------------------------------------------------|-----------------------------------|-------------------|------------|-----------|-------------|
|                                            |                                                                      |                                                       |                                   | หางานภูเคต        | หางานกระบั | ประกาศงาน | รับสมัครงาน |
| Password<br>[เบ้า<br>ลิมร<br>สมรัง<br>1. ง | เระบบ) (กรอกใหม่)<br>ทัสผ่าน   สมัครสมาข์<br>ทรกับ JobAndama<br>หน่ง | n<br>n.com วันนี้ได้รับส์หลิเ<br>imail สามารถประกาศต่ | <b>พิเศษ</b><br>าแหน่งงานฟรีอึง 5 |                   |            |           |             |

- 6. จะได้หน้าต่างที่พร้อมสำหรับลงประกาศงาน ดังนี้
- 7. เริ่มประกาศงาน โดยเลือกเมนู " ประกาศตำแหน่งงานใหม่ "

|                                          |                                                                                                    |                        | izin in                    |                      |                            |  |
|------------------------------------------|----------------------------------------------------------------------------------------------------|------------------------|----------------------------|----------------------|----------------------------|--|
|                                          | •                                                                                                    | ทน้าหลัก               | ่ สมัครประกาศงาน ≀เข้าสู่∘ | ระบบ ติดต่อเรา - เ   | แจ้งปัญหาการใช้งาน         |  |
|                                          |                                                                                                    | 100 40 -               |                            | 6 6 K 1              | N. Las                     |  |
|                                          | รุ่มย์รวมงานและบุคลากรกัว                                                                                                    | ไระเทศไทย 🥂 🔛          | others Ik                  | e thic + Arlmin Dane | PKru and 146<br>• Toeinhte |  |
|                                          | ดันหางาน หางา                                                                                                    | โรงแรม ทางานท่องเที่ยว | หางานภูเก็ด หางานกระ       | นี้ ประกาศงาน        | รับสมัครงาน                |  |
|                                          |                                                                                                    |                        |                            |                      |                            |  |
|                                          | เมนู องค์ก                                                                                                    | / บริษัท               |                            |                      |                            |  |
|                                          | • ข้อมูลทั่วไป และการผิดต่อ รายละเ                                                                                                    |                        |                            |                      | 1                          |  |
|                                          | • ถ่าแหน่งงาน (0/5) Email                                                                                                    | ladiskill.86@          | gmail.com                  |                      |                            |  |
|                                          | ชื่อ องร                                                                                                    | ร/บริษัท baby          | •                          |                      |                            |  |
| <ul> <li>ประกาศตำแหน่งงานใหม่</li> </ul> | UT2UN<br>Anoine                                                                                                    | รกจ ราหาร/สถ           | •                          |                      |                            |  |
|                                          | สากระบบ                                                                                                    | 44                     |                            |                      |                            |  |
|                                          | ที่ตั้ง อง                                                                                                    | ักร / บริษัท           |                            |                      |                            |  |
|                                          |                                                                                                    |                        |                            |                      |                            |  |
|                                          | ภาค                                                                                                    | ภาคใต้                 |                            |                      |                            |  |
|                                          | ຈາກວອ                                                                                                    | ขด เมืองคู่ดีด         |                            |                      |                            |  |
|                                          | ດ່ານລ /                                                                                                    | 1074 0.000             |                            |                      |                            |  |
|                                          | านัสไป                                                                                                    | หณีย์ -                |                            |                      |                            |  |
|                                          | โมรศัพ                                                                                                    | ·                      | •                          |                      |                            |  |
|                                          | แฟกซ์                                                                                                    |                        |                            |                      |                            |  |
|                                          | and the second second s | แต องต์กร / บริษัท     |                            |                      |                            |  |
|                                          |                                                                                                    |                        |                            |                      |                            |  |
|                                          |                                                                                                    |                        |                            |                      |                            |  |
|                                          | สวัสดิก                                                                                                    | 6                      |                            |                      |                            |  |
|                                          |                                                                                                    |                        |                            |                      |                            |  |
|                                          |                                                                                                    |                        |                            |                      |                            |  |

8. ใส่ข้อมูลตำแหน่งงานที่ต้องการประกาศ (สามารถประกาศได้ถึง 5 ตำแหน่ง) แล้วเลือกปุ่ม " ลงประกาศ "

| 104 B3                    | ELONUIS / LISEN       |                                     |
|---------------------------|-----------------------|-------------------------------------|
| ข้อมูลทั่วไป และการติดต่อ | แสดงรายละเอียดตำแหน่ง | งาน / แก้ไขดำแหน่งงาน               |
| สาแหน่งงาน (1/5)          | วันที่ประกาศ          | 12 ธ.ค. 2011 จำนวนที่ประกาศ 1 ครั้ง |
| 24271 ING 1491200 14492   | ชื่อสำแหน่งงาน        | พนักงานบัญชี                        |
|                           | ประเภทงาน             | งานประจำ (Full time) 📼              |
| ออกจากระบบ                | สาขาอาชีพ             | ธุรกิจ/ร้าน/ห้าง/บริษัท/องศ์กร 📼 -  |
|                           | ลักษณะงาน             | ฝ่ายบัญชั                           |
|                           | รายละเอียดงาน         | •                                   |
|                           | จำนวนที่รับสมัคร      | 2 อัตรา*                            |
|                           | เพศที่ต้องการ         | ไม่ระบุ 💌                           |
|                           | ช่วงอายุที่ต้องการ    |                                     |
|                           | ระดับการศึกษาขั้นต่า  | ອນຸປຈີດູດູາ/ປວສ. 💌                  |
|                           | คุณสมบัติผู้สมัครงาน  | มีความสามารถทางด้านปัญชั            |
|                           | อัตราเงินเดือน        | ตามตกลง                             |
|                           | สานวนผู้ชม            | 0 ครั้ง                             |
|                           | *ข้อมูลที่ต้องการ     | ลงประกาศ กรอกใหม่                   |

9. จะได้งานที่ลงประกาศ

|                                             |                              |                            | 🗸 Like            | Send Sweet             | Lemon Sauce,<br>Admin Page • | MMhuay Pk and I<br>Insights  | 218 others like   |
|---------------------------------------------|------------------------------|----------------------------|-------------------|------------------------|------------------------------|------------------------------|-------------------|
| A.                                          | นหางาน หางานโรง              | แรม หางานข                 | ท่องเที่ยว หา     | งานภูเก็ต หา           | งานกระบี่                    | ประกาศงาน                    | รับสมัครงาน       |
| <b>เมนู</b><br>• ข้อมูลทั่วไป และการติดต่อ  | ตำแหน่งงา<br>                | าน<br>มด                   |                   |                        |                              |                              |                   |
| • ตำแหนงงาน (1/5)<br>• ประกาศตำแหน่งงานใหม่ | วันที่ประกาศ<br>12 ธ.ค. 2011 | ตำแหน่งงาน<br>พนักงานบัญชี | จำนวน(อัตรา)<br>2 | จำนวนประกาศ<br>1 ตรั้ง | แสดงผล<br>0 นับใหม่          | เลื่อนประกาศ<br>เลื่อนประกาศ | จัดการ<br>แสดง ลบ |
|                                             |                              |                            |                   |                        |                              |                              |                   |

## 10. งานที่ประกาศจะแสดงในหน้าเว็บไซต์ http://www.jobandaman.com

| C Swww.jobandaman.com/i   | ndex.php                                                                       |                                              |                 |                                          |               |                                                                          | 쇼 🔕 |
|---------------------------|--------------------------------------------------------------------------------|----------------------------------------------|-----------------|------------------------------------------|---------------|--------------------------------------------------------------------------|-----|
|                           | หางานภูเก็ด   รับสมัดรงานภูเก็ด   ป-<br>jobs   Phuket jobs<br>ดำแหน่งงานล่าสุด | ระกาศงาน   Phuket fin                        | d jobs   Phuket | search                                   |               |                                                                          |     |
|                           |                                                                                |                                              |                 | ดูส่าง                                   | เหน่งงานทั้งห | נובנים או                                                                |     |
|                           | วันที่ประกาศ สำแหน่งงาน                                                        | บริษัท / องต์กร                              | จังหวัด         | ลักษณะงาน                                | สำนวน(อัตรา)  | งานโรงแรม งานท่องเที่ยว งานใกด้/มัด<br>อเทสก์ หวงวบอเว็ก หวงวบอรานี้ งาน |     |
|                           | 12 ธ.ศ. 2011 หนักงานบัญชี                                                      | baby                                         | ភូកើព           | งานประจำ (Full time)                     | 2             | ประสา งาน Part Time ฝึกงาน                                               |     |
|                           | 12 ธ.ศ. 2011 ประหาวไป (ด่วน)                                                   | Lespalmares Villas                           | ភ្ញូកើធ         | งานประจำ (Full time)                     | 1             | แนะปา                                                                    |     |
|                           | 12 a. 2011 Night Reception                                                     | Lespalmares Villas                           | ภูเก็ด          | งานประจำ (Full time)                     | 1             | ALL DE LE LE LE LE LE LE LE LE LE LE LE LE LE                            |     |
|                           | 2 ค.011 หนักงานบัญชีดันทุน                                                     | โรงแรมป่าตองรีสอร์ท<br>โฮเดิล                | ภูเก็ด          | งานประกำ (Full time)                     | 1             |                                                                          |     |
| 12 ธ.ศ. 2011 พนักงานบัญชี | baby                                                                           | จูเก็ต                                       | งาง             | เประจำ (Full time)                       | )             | 2                                                                        |     |
|                           | 12 ธ.ศ. 2011 รุมเมต                                                            | โรงแรมป่าตองริสอร์ท<br>โซเด็ล                | ภูเค็ด          | งานประจำ (Full time)                     | 4             |                                                                          |     |
|                           | 12 s.n. 2011 กีก                                                               | โรงแรมป่าตองรีสอร์ท<br>โฮเด็ล                | ភ្ញូកើត         | งานประจำ (Full time)                     | 2             | www.jobandaman.com                                                       |     |
|                           | 10 ธ.ค. 2011 คมขับรถกระบะ รถบรรทุก<br>ส่งของต่างจังหวัด                        | H.W. Logistics Co.,Ltd.                      | กรุงเทพมหานคร   | งานประจำ (Full time)                     | 10            | A ลูบอรวมงานและบระกาศงาน พร!                                             |     |
|                           | 10 ธ.ค. 2011 Barista พนักงานประจำ<br>ร้าน                                      | บริษัท สตาร์บัคส์ คอฟฟี<br>(ประเทศไทย) จำกัด | กรุงเทพมหานคร   | খনমর্যার্যন (Full time)                  | 2             |                                                                          |     |
|                           | 10 ธ.ค. 2011 ผู้บริหารฝ่ายการตลาด                                              | บริษัท แมนูไลฟ์<br>ประเทศไทยจำกัด มหาชน      | ភូកើត           | งานประจำ (Full time)                     | 10            |                                                                          |     |
|                           | 10 ธ.ค. 2011 รับสมัครข่างเสริมสวย                                              | ลีลาวคื                                      | ត្តកើត          | งานประจำ (Full time)                     | 1             | PKRUBI                                                                   |     |
|                           | 10 ธ.ค. 2011 พนัคงานขายเสื้อผ้าประจ<br>ร้าน                                    | <sup>่า</sup> ลิลาวดี                        | ญเค็ด           | งานประจำ (Full time)                     | 1             | ศูนย์ปมเพาะวิสาหกิจ มหาวิทยาลัยราชกัฏถูกกิด                              |     |
|                           | 10 s.n. 2011 Therapist                                                         | บ.ภูเก็ตไพล จก.                              | อูเค็ด          | งานประจำ (Full time)                     | 4             |                                                                          |     |
|                           | 10 ธ.ค. 2011 เจ้าหน้าที่ธุรการ / บัญชี                                         | บริษัท อาบาศัส แมเนจเม่น<br>ที่ จำกัด        | ភូហើព           | งานประจำ (Full time)                     | 3             | ++ ประกาศงานฟรี ++                                                       |     |
|                           | 10 ธ.ค. 2011 Cook/Cook h/p(ครัว<br>ไทย,ครัวยุโรป)                              | Sunprime Kamala<br>Beach Resort              | សូកើព           | งานประจำ (Full time)                     | 4             |                                                                          |     |
|                           | 10 s.n. 2011 Steward                                                           | Sunprime Kamala<br>Beach Resort              | ភូកើត           | งานประจำ (Full time)                     | 3             |                                                                          |     |
|                           | สา คร มีกงานธุรการทัวร์ ตอบ                                                    | The Guide (Thailand)                         |                 | 1.1.1.1.1.1.1.1.1.1.1.1.1.1.1.1.1.1.1.1. |               |                                                                          |     |